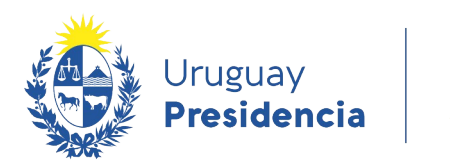

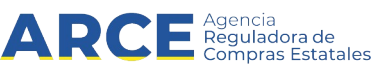

# Sistema de Información de Compras y Contrataciones del Estado (SICE)

Revalidar compras

# INFORMACIÓN DE INTERÉS

Última actualización: 30-11-2020 Nombre actual del archivo: Revalidar.odt

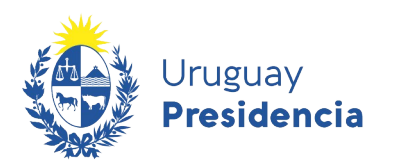

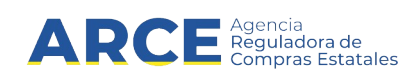

## Tabla de Contenidos

| Revalidar | 3 |
|-----------|---|
|           |   |

2

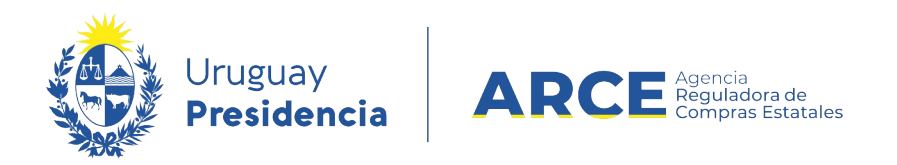

### Revalidar

Para pasar un procedimiento de un año fiscal previo, al año fiscal actual, realice los siguientes pasos:

1. Ingrese a SICE, con su usuario y contraseña

| Agonción de Sistema de Información de Compras y Contrataciones Estatales Compras Estatales |
|--------------------------------------------------------------------------------------------|
| Ingreso al sistema                                                                         |
| Usuario                                                                                    |
| Contraseña                                                                                 |
| Ingresar                                                                                   |
| Clvidó su contraseña / Solicitar contraseña                                                |
|                                                                                            |

### Aparecerá una pantalla como la siguiente:

| Archivo Operació                                                  | n Consulta Mantenimiento                    | Planes Anuales | Ayuda Us                     | Jario:             | Perfil: develop                 |
|-------------------------------------------------------------------|---------------------------------------------|----------------|------------------------------|--------------------|---------------------------------|
| Búsqueda de                                                       | compras                                     |                |                              |                    |                                 |
| ngrese el criterio de                                             | büsqueda y presione buscar.                 |                |                              |                    |                                 |
| Buscar Co                                                         | npras Comunes OBusca                        | ar Compras Ce  | ntralizadas o Co             | nvenios Marco ® Bu | iscar Todas las Compras         |
|                                                                   |                                             |                |                              |                    |                                 |
| Inciso                                                            | (Todas las Asignadas)                       | •              |                              |                    |                                 |
| Unidad Ejecutor                                                   | a (Todas las Asignadas) 🔻                   |                |                              |                    | UAC (Todas las Asignadas) 🔻     |
| Unidad de Comp                                                    | ra (Todas las Asignadas) 🔻                  |                |                              |                    |                                 |
|                                                                   |                                             |                |                              |                    |                                 |
| Tipo Compra                                                       | (Todos)                                     | T N            | ro. Compra                   |                    | Año Compra                      |
| Tipo Compra<br>Nro Ampliación                                     | (Todos)                                     | ▼ N            | ro. Compra<br>ondo Rotatorio | (Todos) 🔻          | Año Compra<br>Año Fiscal 2020 Y |
| Tipo Compra<br>Nro Ampliación<br>Estado                           | (Todos)<br>(Todos)                          | ▼ N<br>Fe      | ro. Compra<br>ondo Rotatorio | (Todos) 🔻          | Año Compra<br>Año Fiscal 2020 V |
| Tipo Compra<br>Nro Ampliación<br>Estado                           | (Todos)<br>(Todos)                          | ▼ N<br>Fe      | ro. Compra<br>ondo Rotatorio | (Todos) ¥          | Año Compra<br>Año Fiscal 2020 V |
| Tipo Compra<br>Nro Ampliación<br>Estado<br>Buscar <u>Descarga</u> | (Todos)<br>(Todos)<br>r formato Excel.(xis) | ▼ N<br>Fe      | ro. Compra                   | (Todos) ¥          | Año Compra<br>Año Fiscal 2020 V |
| Tipo Compra<br>Nro Ampliación<br>Estado<br>Buscar <u>Descarga</u> | (Todos)<br>(Todos)<br>r formato Excel.(xls) | T N            | ro. Compra                   | (Todos) ¥          | Año Compra<br>Año Fiscal 2020 V |

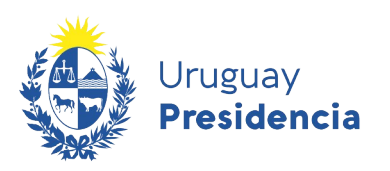

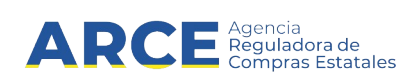

2. Ingrese los parámetros de búsqueda de la compra,

| Campo                                             | Descripción                                                                             |
|---------------------------------------------------|-----------------------------------------------------------------------------------------|
| Inciso / Unidad<br>Ejecutora/ Unidad de<br>Compra | Se deben completar los datos que se tienen referidos al organismo que realizó la compra |
| Tipo de Compra                                    | Se debe elegir el tipo de procedimiento de una lista desplegable                        |
| Número de Compra                                  | Se debe colocar el número del procedimiento si se conoce                                |
| Año de la Compra                                  | Año que se realizó el procedimiento                                                     |
| Número Ampliación                                 | Se debe colocar el número de ampliación si se conoce                                    |
| Fondo Rotatorio                                   | Se marca SI o No o TODOS de una lista desplegable                                       |
| Año Fiscal                                        | Año fiscal del procedimiento                                                            |
| Estado                                            | Se elige el estado de la compra de una lista desplegable                                |

3. haga clic en el botón **Buscar** y seleccione la compra dando clic en el ícono amarillo correspondiente, aparecerá una pantalla como la siguiente:

| Búsqueda de<br>Ingrese el criterio de t                                                                                                    | comp                                                                                                    | oras<br>a y presione buscar. |                                             |                                  |                             |                  |                                        |                   |        |  |
|----------------------------------------------------------------------------------------------------|----------------------------------------------------------------------------------------------------|------------------------------|---------------------------------------------|----------------------------------|-----------------------------|------------------|----------------------------------------|-------------------|--------|--|
| <b>Buscar</b> Con                                                                                                    | npras (                                                                                                    | Comunes OBu                  | scar Compra                                 | s Centralizad                    | as o Convenio               | s Marco 🖲        | Buscar T                               | odas las Co       | ompras |  |
| Inciso                                                                                                    | (Tod                                                                                                    | las las Asignadas)           | •                                           |                                  |                             |                  |                                        |                   |        |  |
| Unidad Ejecutora (Todas las Asignadas) 🔻                                                                                                    |                                                                                                    |                              |                                             |                                  | UAC                         | (Todas las Asign | iadas) 🔻                               |                   |        |  |
| Unidad de Comp                                                                                                    | ra (Tod                                                                                                    | las las Asignadas) 🔻         |                                             |                                  |                             |                  |                                        |                   |        |  |
| Tipo Compra Licitación Abreviada                                                                                                    |                                                                                                    |                              |                                             | Nro. Compra                      |                             |                  | Año Compra                             |                   |        |  |
| Nro Ampliación                                                                                                    |                                                                                                    |                              | Fondo Rotatorio (Todos) V Año Fiscal 2020 V |                                  |                             |                  | 0 🔻                                    |                   |        |  |
| Estado Adjudicación/Resolución Aprobada 🔻                                                                                                    |                                                                                                    |                              |                                             |                                  |                             |                  |                                        |                   |        |  |
| Buscar Descargar                                                                                                    | format                                                                                                    | to Excel (xls)               |                                             |                                  |                             |                  |                                        |                   |        |  |
| Resultados Encontrados:<br>Total de Páginas: <b>11</b>                                                                                                    | Resultados Encontrados: 520   Visualizando: 1 a 50   50   lineas por página     Total de Páginas: 11   Pagina Actual: 1   I   I   2 3 4 5 6 7 8 9 10   >>>>>>>>>>>>>>>>>>>>>>>>>>>>>> |                              |                                             |                                  |                             |                  |                                        |                   |        |  |
| Unidad de Compra Tipo Compra Compra                                                                                                    |                                                                                                    | Año Compra                   | <u>Nro</u><br><u>Ampliación</u>             | <u>Fondo</u><br><u>Rotatorio</u> | <u>Año</u><br><u>Fiscal</u> | <u>Estado</u>    | Objeto de la <u>.</u><br><u>Compra</u> |                   |        |  |
| Image: Constraint of the second second sec |                                                                                                    | 2                            | 2020                                        | 0                                | No                          | 2020             | Adjudicación<br>Aprobada               | Compra de insumos |        |  |

4

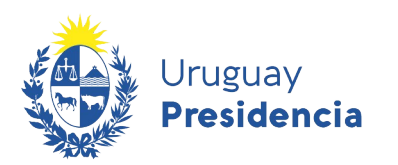

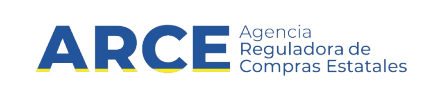

 Dentro del procedimiento vamos al Menú Selección de Operación. Haga clic en la opción Revalidar, obtendrá una pantalla con la siguiente imagen:

| 🌔 🖁                       | ruguay<br>resider | ncia                 | ARC                   | E     | idors de S        | isten | a de Infor         | mación de  | e Compras | s y Contrataciones           | Estata    |  |
|---------------------------|-------------------|----------------------|-----------------------|-------|-------------------|-------|--------------------|------------|-----------|------------------------------|-----------|--|
| Archivo                   | Oper              | ación                | Consulta              | Man   | tenimiento        | Plan  | ies Anuales        | Ayuda      | Usua      | rio:                         | ·Pe       |  |
| Nro. Co<br>Tipo Co<br>UAC | mpra<br>mpra      | 123<br>Licita<br>UCC | ición Abrev<br>MINTUR | riada | Año Con<br>Estado | npra  | 2020<br>Ofertas Te | écnicas er | n Proceso | Nro Ampliación<br>Año Fiscal | 0<br>2020 |  |

Selección de Operación Seleccione la Operación que desea ejecutar

| Historial compra                           |
|--------------------------------------------|
| Información SIIF                           |
| Ver compra                                 |
| <u>Ver llamado</u>                         |
| Lista ajustes llamado/invitación           |
| Alta aclaración llamado                    |
| Lista ofertas                              |
| Aprobar evaluación técnica                 |
| Alta solicitud de corrección de oferta     |
| Lista solicitudes de corrección de ofertas |
| Lista aclaraciones                         |
| Revalidar                                  |
|                                            |

<< Atrás

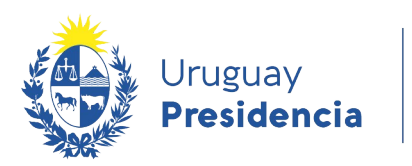

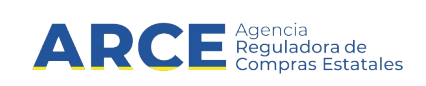

5. Elija el año fiscal al cual necesita pasar el procedimiento y luego haga clic en el botón **Aceptar**, aparecerá el siguiente cuadro

| Uruguay<br>Presider                  | ARC                                                                                              | Appendia<br>Reguladora de<br>Compras Estatales | tema de Infor        | mación                           | de Compras y Contrataciones Es  | tatales                                          |                          |
|--------------------------------------|--------------------------------------------------------------------------------------------------|------------------------------------------------|----------------------|----------------------------------|---------------------------------|--------------------------------------------------|--------------------------|
| Archivo Opera                        | Operación Consulta Mantenimiento Planes Anuales Ayuda Usuario: Carolina Baráibar Perfil: develop |                                                |                      |                                  |                                 |                                                  |                          |
| Nro. Compra<br>Tipo Compra<br>Inciso | 503<br>Licitación Abrev                                                                          | riada<br>rismo v Deporte                       | Año Compra<br>Estado | Compra 2019<br>do Armando Compra |                                 | Nro Ampliación<br>Año Fiscal<br>Unidad de Compra | 0<br>2019<br>Broveeduría |
| Revalidar                            | Ministerio de 10                                                                                 | insino y Deporte                               | Unidad Ejec          | utora                            | Direction General de Secretaria | onidad de compra                                 | Proveeduna               |
| Año Fiscal:                          | 2020 🔻                                                                                           |                                                |                      |                                  |                                 |                                                  |                          |
| Aceptar Sali                         | r                                                                                                |                                                |                      |                                  |                                 |                                                  |                          |

6. Haga clic en Aceptar para confirmar la operación.

| Confirmación                                |
|---------------------------------------------|
| دConfirma que quiere realizar la operación? |
| Aceptar Cancelar                            |